## Handleiding: Inloggen in Manpower App als nieuwe gebruiker

**Stap 1:** Download de 'My Manpower App' in de App store of Google Play store.

Stap 2: Open de App op je telefoon.

**Stap 3:** Klik op de knop 'Registreren' om een account te maken voor de App.

| <i>////</i> N | lanpowe             | er  |
|---------------|---------------------|-----|
|               |                     |     |
| Inloggen      | n op <b>MyManpo</b> | wer |
|               | Inloggen            |     |
| Wacht         | woord vergeten      | ?   |
|               | Of                  |     |
| R             | tegistreren         |     |
| 2             | Zoek banen          |     |

**Stap 4:** Vul je e-mailadres in die je ook gebruikt voor onze web portal en klik op 'verificatiecode verzenden' om je mailadres te controleren. De code wordt verzonden naar het opgegeven e-mailadres waarna je deze kunt invullen en verifiëren.

Maak vervolgens een wachtwoord aan en vul je persoonsgegevens in die bij ons bekend zijn en selecteer Nederland als land. Als nieuwe gebruiker is het ook noodzakelijk om akkoord te gaan met de algemene voorwaarden en Privacy statement. Klik vervolgens op 'maken'.

| Manpower" |                                                     |  |
|-----------|-----------------------------------------------------|--|
|           | E-mailadres                                         |  |
|           | Verificatiecode verzenden                           |  |
| lie       | uw wachtwoord                                       |  |
|           | Nieuw wachtwoord                                    |  |
|           | Nieuw wachtwoord bevestigen                         |  |
| a         | am                                                  |  |
|           | Voornaam                                            |  |
|           | Achternaam                                          |  |
| an        | d                                                   |  |
|           | Spanje                                              |  |
|           | Ik ga akkoord met de <u>Algemene</u><br>voorwaarden |  |
|           | Ik ga akkoord met het Privacy statement             |  |
|           |                                                     |  |

**Stap 5:** Stel je PIN code in. Kies een 5-cijferige pincode om je in de toekomst eenvoudig mee in te loggen. Herhaal dit 2 keer. Klik vervolgens door een aantal schermen, waar je akkoord geeft om notificaties te ontvangen en naar het home scherm te gaan.

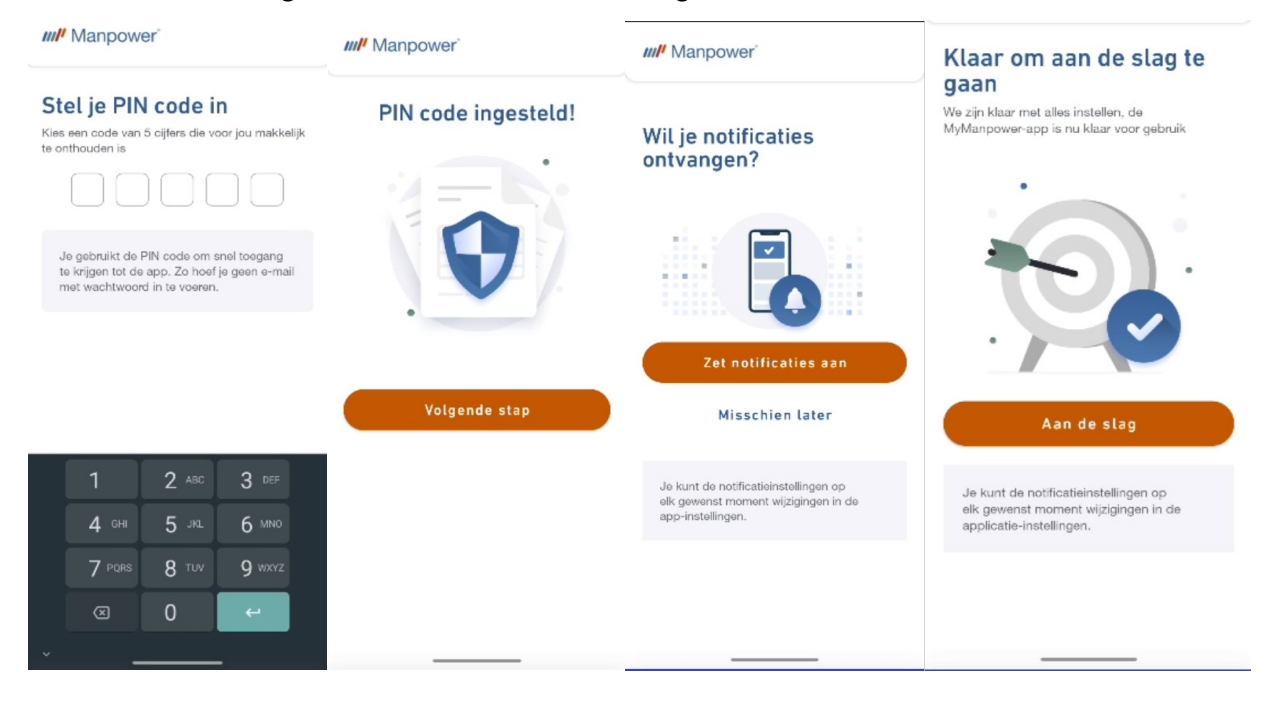

Stap 6: Je bent ingelogd en begeeft je op het home scherm.

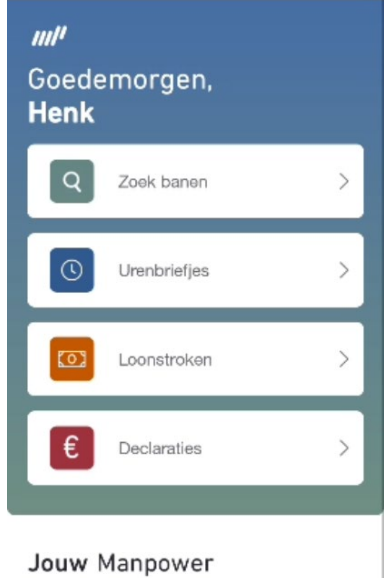

## We zijn druk bezig met het bouwen

van de nieuwe mobiele ervaring van Manpowermedewerkers voor jou. De komende tijd worden steeds meer handige functionaliteiten en inzichten verwerkt in de app.

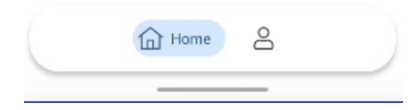